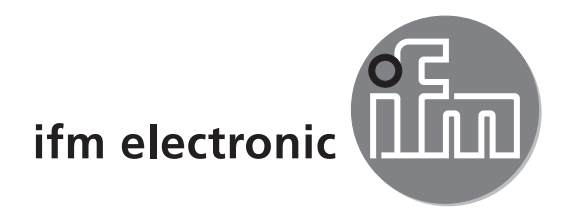

Operating Instruction Touch Panel PC

# efectorzso

E2D400

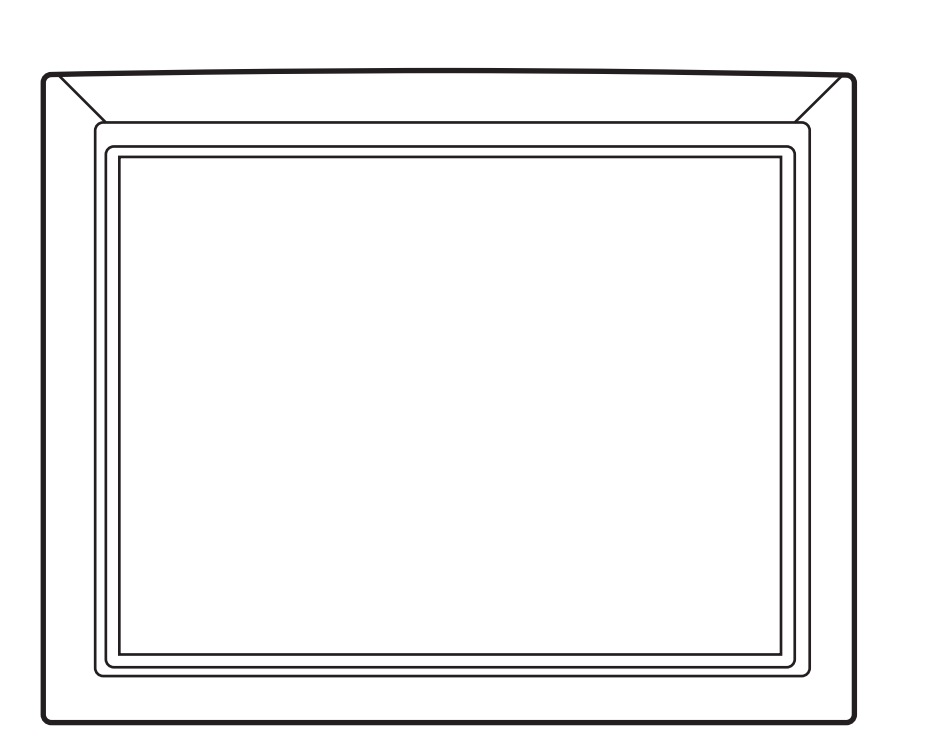

CE

## 1 Functions and features

The Touch Panel PC is a control processor with a touch screen and can be flexibly mounted. The device ensures configuration and monitoring of the following systems:

- object recognition sensors
- 3D vision sensors
- multicode readers
- RFID readers

### 2 Installation

#### 2.1 Wall mounting

For mounting on a wall fixture the back of the Touch Panel PC is equipped with threaded holes in accordance with the VESA 75/100 standard:

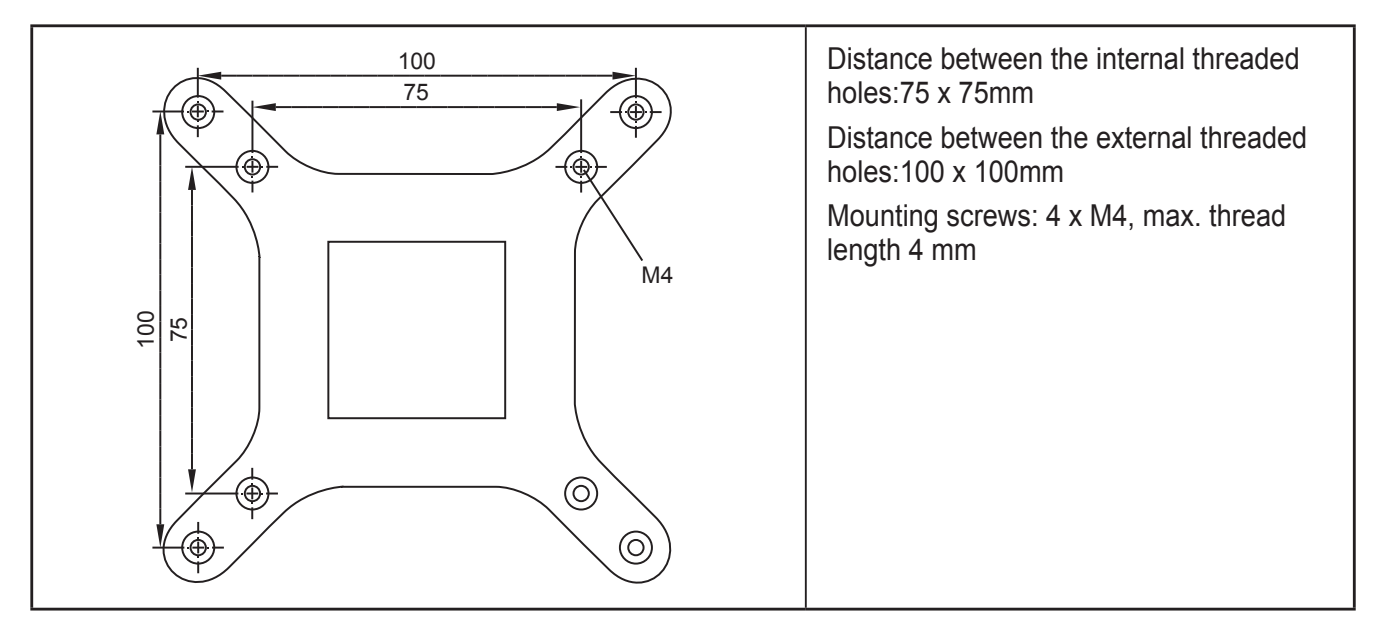

For a suitable wall fixture see: www.ifm.com  $\rightarrow$  Data sheet search  $\rightarrow$  E2D401

### 2.1.1 Mounting using the wall fixture E2D401

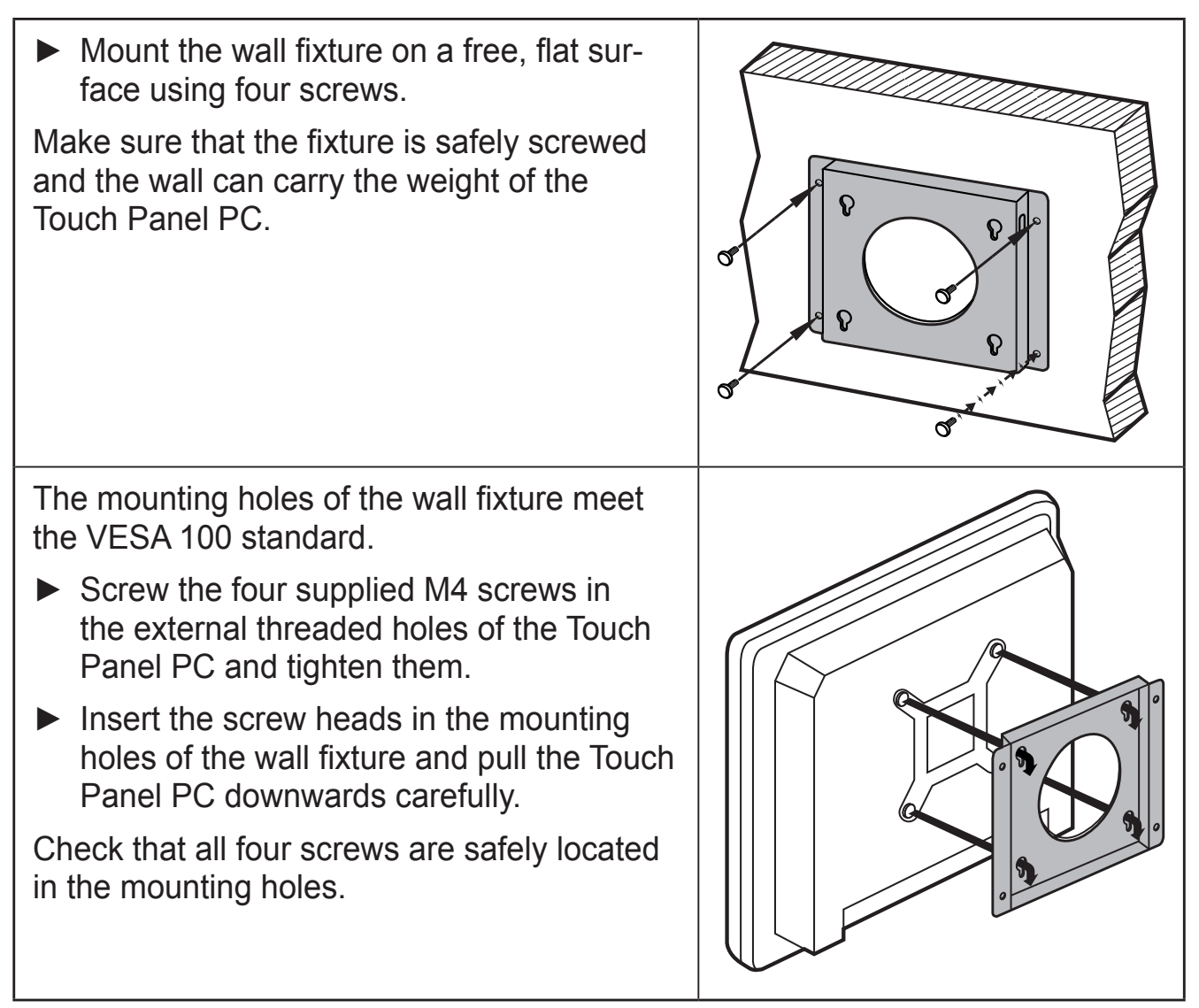

#### 2.2 Control panel mounting

The mounting set E2D402 is suitable for control panel mounting: www.ifm.com  $\rightarrow$  Data sheet search  $\rightarrow$  E2D402

Panel mounting using this mounting set is described in the following section.

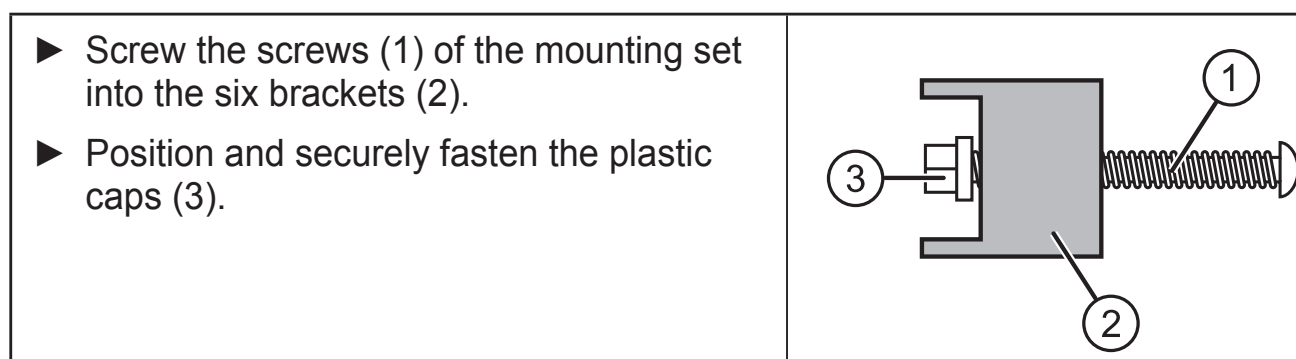

UK

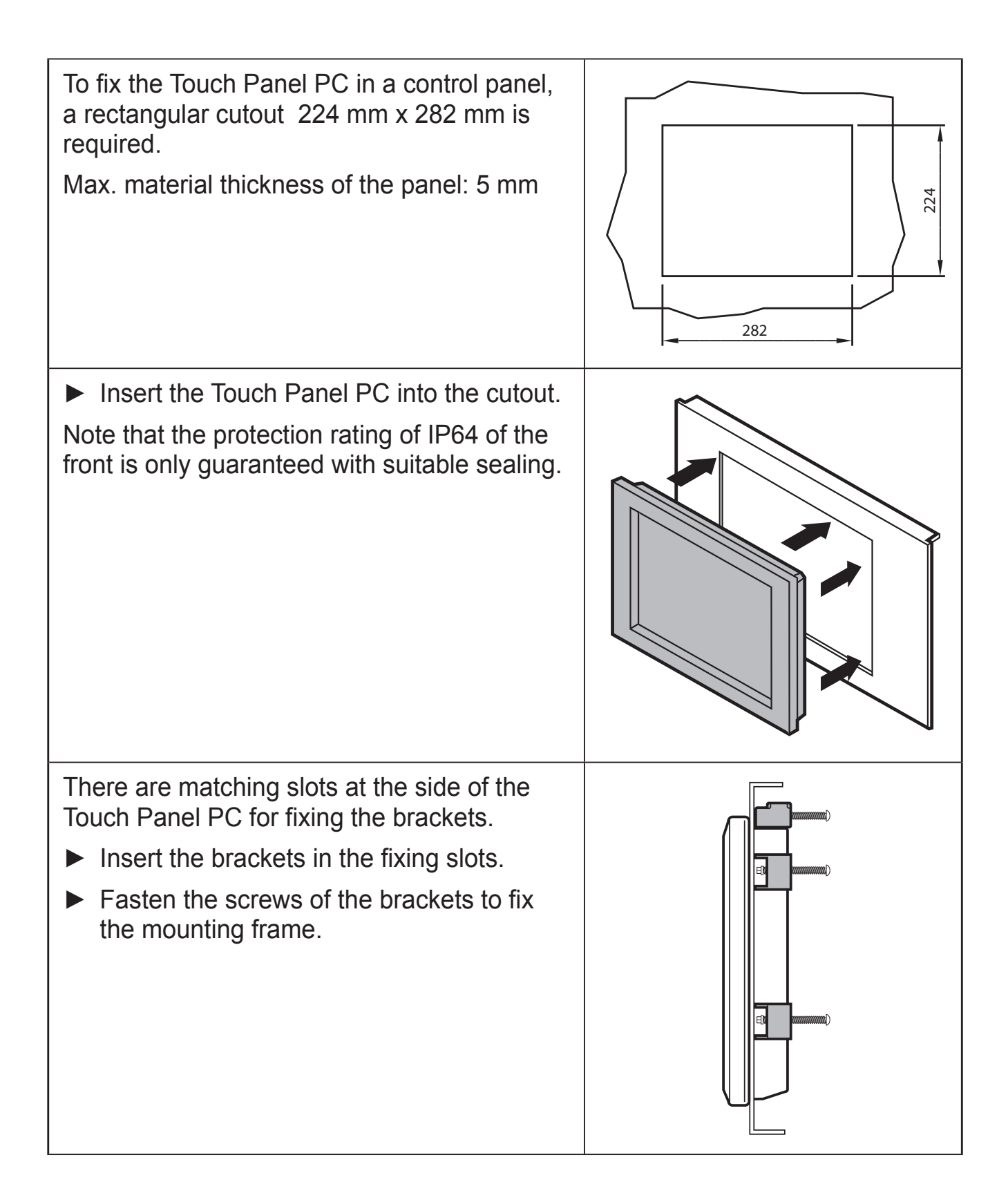

Insert the mounting frame with the Touch Panel PC in the control cabinet and fasten it.

## **3 Electrical connection**

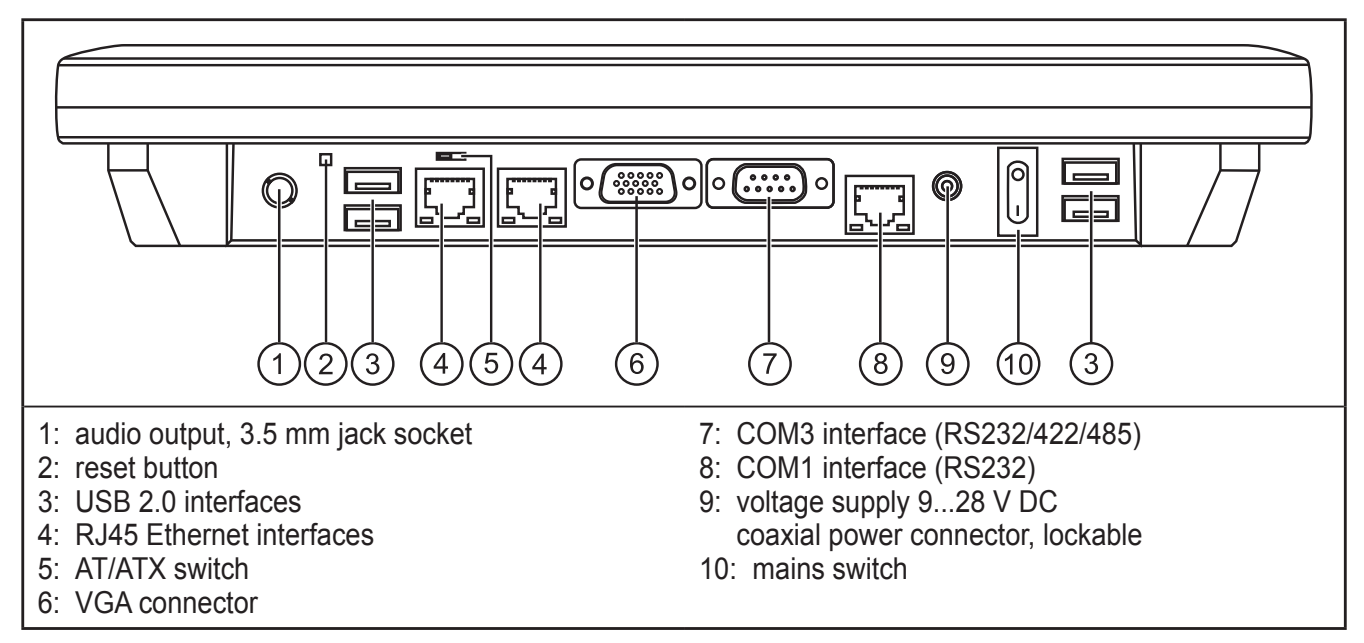

The Touch Panel PC is supplied via an external power supply (supplied with the device).

- Connect the DC power supply plug with the supply socket (9) of the Touch Panel PC.
- Connect the sensor with the Touch Panel PC via one of the RJ45 Ethernet interfaces (4).

You can find matching connection cables at: www.ifm.com

In addition to the Ethernet interface the Touch Panel PC also has four USB 2.0 and two serial interfaces.

# 4 Set-up

The Windows<sup>®</sup> 7 operating system and the user software for the sensors are already preinstalled on the Touch Panel PC.

▶ Press the mains switch (10) to start.

When the PC is completely started up, the desktop environment is displayed.

### 4.1 Starting of the operating software of the connector sensor.

On the desktop there are shortcuts to the operating programs of the supported sensors.

- ► Double-click on the program link to the requested operating program.
- > The operating program will start.

For more detailed information about the network configuration and parameter setting we refer you to the programming manual of the sensor.

UK